Thomas P. DiNapoli, State Comptroller

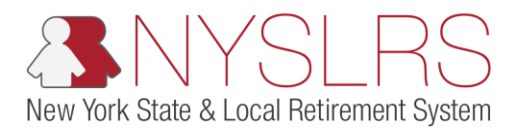

## Create a Manual Enhanced Report

This job aid shows you (as an Employer Reporting Submitter) how to create a manual report using the enhanced reporting format in *Retirement Online*.

| Step | Action                                                                                                    |                                                                                                    |                                         |
|------|----------------------------------------------------------------------------------------------------|----------------------------------------------------------------------------------------------------|-----------------------------------------|
| 1.   | From the <i>Retirement</i><br><i>Online Account Homepage</i> ,<br>click the <b>Access Reporting</b><br><b>Dashboard</b> button.<br>Access Reporting Dashboard | Image: Second Homepage                                                                                                    | Thomas P. DiNapoli<br>State Comptroller |
|      |                                                                                                    | Notifications       Image Security Profile       Manage Contact List         You have no Notifications at this time       Make a Request       Manage Security Access         Manage My Security Profile       Submit Resolution For Official         View My Scheduled Events       Request Profile         See NYSLRS News       Submit Disability Application                                                                                                    | 1715220-19 10.521 A.M                   |
|      |                                                                                                    | My Cases         View All First @ 1-2 of 4 @ Last         Case ID Number       Type       Status       Date Opened       Applicant       Member         40971079       Self-Service Account Update       Closed       01/09/2019       Image: Closed       01/09/2019         40971073       Self-Service Account Update       Closed       01/09/2019       Image: Closed       01/09/2019         NYSLRS News         The Employer's Guide — Updated       The new Employer's Guide is a comprehensive resource for reporting, registering new members, employer billing | ~                                       |

| Step | Action                                                                                                    |                                                                                                    |  |  |  |  |  |  |  |  |  |  |
|------|----------------------------------------------------------------------------------------------------|----------------------------------------------------------------------------------------------------|--|--|--|--|--|--|--|--|--|--|
| 2    | The Employer Reporting<br>Dashboard page will<br>appear.<br>If you only have access to<br>one location code, it will | Image: Second Homepage                                                                                                    |  |  |  |  |  |  |  |  |  |  |
|      | appear automatically. Skip<br>to step 5.                                                                             | Location: 40147 VILLAGE OF CANDOR  Create Manual Report File Upload Search by Employee  Improver Withholdings Member Contribution Rates Loan/SCP Deduction Notification  Reports  Find   View All [2] ] R First @ 1                                                                                                    |  |  |  |  |  |  |  |  |  |  |
|      | one will display by default.                                                                                         | Report Date         Report ID         Report<br>Status         Report Type         Days         Earnings         Pre Tax Contributions         Post Tax<br>Contributions         Loan Payments         Pres Tax Service<br>Credit Payments         Post Tax Service<br>Credit Payments         Post Tax Service         Post Tax Service<                                                                                                    |  |  |  |  |  |  |  |  |  |  |
|      | To select a different<br>location, click the <b>Look Up</b><br>icon next to the <b>Location</b><br>field.            | 1       03312018       201804401471       Posted       Legacy       Regular       20.0       \$10,000.00       Image: Construction of the construction of the constr |  |  |  |  |  |  |  |  |  |  |

| Step | Action                                                                                                    |                                                                                                    |
|------|----------------------------------------------------------------------------------------------------|----------------------------------------------------------------------------------------------------|
| 3    | The 'Look Up Location'<br>pop-up box will appear.<br>Click the <b>Location Code</b><br>link for the location you<br>want to report. | A https://fw10.osc.state.ny.us@ P * A C S Employer Reporting Dashb *       Retirement Online       & NYSLRS   Thomas P. DiNapoli State Comptrotler                                                                                  |
|      | 40147                                                                                                    | NYSLRS Website Account Homepage Help Contact Us                                                                                                    |
|      |                                                                                                    | Look Up Location                                                                                                    |
|      |                                                                                                    | *Location: 40147 Q VILLAGE OF CANDOR Search by: Location Code begins with File Upload Search by Employee Intercoper Withholdings Lock Up Cancel Advanced Lockup Member Contribution Rates Search Results View 100 First 1 of 1 Lest |
|      |                                                                                                    | Reports         Location Code         Description         Find   View All   🗇   🔣         First ① 1                                                                                                    |
|      |                                                                                                    | Report Date Report ID Report Report Format Rep 3                                                                                                    |
|      |                                                                                                    | 1 03/31/2018 201804401471 Posted Legacy Reg                                                                                                    |
|      |                                                                                                    | 2 12/31/2017 201802401472 Posted Legacy Reg                                                                                                    |
|      |                                                                                                    | 3 12/31/2017 201802401471 Posted Legacy Reg \$50.00 \$100.00                                                                                                    |
|      |                                                                                                    | 4 11/3/2017 2017/24014/3 Posteo Legisoy Aqu                                                                                                    |
|      |                                                                                                    | Submission Status Dataild/Sila Unload/Des Submission)                                                                                                    |
|      |                                                                                                    |                                                                                                    |
|      |                                                                                                    | Refress                                                                                                    |
|      |                                                                                                    | Process Instance Report Date Report Format Report Type DateTime Stamp Run Status Submitted Through Error Details                                                                                                    |
|      |                                                                                                    | 1 23993 03/31/2018 Legacy Regular 04/05/18 2:20PM Success From Pre Submission Page                                                                                                    |
|      |                                                                                                    | 2 23851 01/31/2018 Legacy Regular 02/12/18 12:18AM Success From File Upload Page                                                                                                    |

| Ston | Action                      |                                                                                                    |                  |               |               |             |                  |             |               |                     |                        |                                |                  |         |
|------|-----------------------------|----------------------------------------------------------------------------------------------------|------------------|---------------|---------------|-------------|------------------|-------------|---------------|---------------------|------------------------|--------------------------------|------------------|---------|
| Step | Action                      |                                                                                                    |                  |               |               |             |                  |             |               |                     |                        |                                |                  |         |
| (4.) | Click the <b>Go</b> button. | n.<br>Constraints and the second and the second and t |                  |               |               |             |                  |             |               |                     |                        | ĥ                              |                  |         |
|      |                             | Thomas P. DiNapoli                                                                                                    |                  |               |               |             |                  |             |               |                     |                        |                                |                  |         |
|      |                             | NYSLRS V<br>*Location: 401-                                                                                                    | 7 Q VILI         | AGE OF CAN    | omepage       |             |                  | 4           | Go Cre        | ate Manual Report   | File Uplos             | ad Sa<br>Im<br>Lo<br>Find View | Help Conta       | act Us  |
| l    |                             | Report Date                                                                                                    | Report ID        | Report F      | Report Rep    | ort Type D: | vs Faminos       | Pre Tax     | Contributions | Post Tax            | oan Payments           | Pre Tax Service                | Post Tax Service | ٥       |
|      |                             |                                                                                                    | incport to       | Status I      | Format        | or type     | ys conings       | 112 144     | Contributions | Contributions       | courregiments          | Credit Payments                | Credit Payments  |         |
|      |                             | 1 03/31/2018                                                                                                    | 20180440147      | 1 Posted L    | Legacy Reg    | gular       | 20.00 \$         | \$10,000.00 |               |                     |                        |                                |                  |         |
|      |                             | 3 12/31/2017                                                                                                    | 20180240147      | 1 Posted I    | Legacy Reg    | gular       | 40.00            | \$8,000.00  | \$2,000.00    |                     | \$50.0                 | 0 \$100.00                     |                  |         |
|      |                             | 4 11/30/2017                                                                                                    | 20171240147      | 3 Posted L    | Legacy Reg    | gular       | 50.00 \$         | 16,141.00   |               |                     |                        |                                |                  |         |
|      |                             | 5 10/31/2017                                                                                                    | 20171240147      | 2 Posted      | Legacy Reg    | gular       | 40.00            | \$9,000.00  | \$1,370.00    |                     |                        |                                |                  |         |
|      |                             | Submission S                                                                                                    | tatus Details(Fi | le Upload/Pre | e Submission) |             |                  |             |               |                     |                        |                                |                  |         |
|      |                             | Refresh                                                                                                    |                  |               |               |             |                  |             |               |                     |                        |                                |                  |         |
|      |                             |                                                                                                    |                  |               |               |             |                  |             |               | F                   | Personalize   Find   V | iew All   💷   🔜                | First 🕚 1-5      | of 43 🕚 |
|      |                             | Process In:                                                                                                    | tance Report D   | ate F         | Report Format | Report Type | DateTime Stamp   | Run Status  | Sub           | omitted Through     |                        | Erro                           | r Details        |         |
|      |                             | 1                                                                                                    | 23993 03/31/2    | J18 I         | Legacy        | Regular     | 04/05/18 2:20PM  | Success     | Fro           | m Pre Submission Pa | ige                    |                                |                  |         |
|      |                             | < 2                                                                                                    | 23651 01/31/2    | 018 L         | Legacy        | Regular     | 02/12/18 12:16AM | Success     | Fro           | m File Upload Page  |                        |                                |                  | >       |

| Step | Action                                                                                                    |                                                                                                    |  |  |  |  |  |  |  |  |  |
|------|----------------------------------------------------------------------------------------------------|----------------------------------------------------------------------------------------------------|--|--|--|--|--|--|--|--|--|
| 5.   | A list of previous reports<br>for this location will<br>appear. Click the <b>Create</b><br><b>Manual Report</b> button.<br>Create Manual Report | Image: State Comparison   Image: State Comparison   Image: Stat                          |  |  |  |  |  |  |  |  |  |
|      |                                                                                                    | *Location: 40147 Q VILLAGE OF CANDOR<br>*Location: 40147 Q VILLAGE OF CANDOR<br>Go Create Manual Report File Upload Search by Employee<br>Improper Withholdings<br>Member Contributions<br>Member Contributions<br>Lean/SC/D Beduction Notification<br>Reports<br>Report Bate Report ID Report Report Type Days Earnings Pre Tax Contributions Loan Payments Credit Payments A                                                                                                    |  |  |  |  |  |  |  |  |  |
|      |                                                                                                    | Image: Status       Pointa:       Pointa:< |  |  |  |  |  |  |  |  |  |
|      |                                                                                                    | 2 23851 01/31/2018 Legacy Regular 02/12/18 12:16AM Success From File Upload Page                                                                                                    |  |  |  |  |  |  |  |  |  |

| Step | Action                                                                                                    |                                                                                                    |
|------|----------------------------------------------------------------------------------------------------|----------------------------------------------------------------------------------------------------|
| 6.   | The Create Manual Report<br>page will appear. The<br>report date will be the<br>current date. To change<br>the default date, click the<br><b>Choose a date</b> icon next to<br>the <b>Report Date</b> field. | Image: Second Second Point Contact Us         Image: Second Point Contact Us         Image: Second Point Contact Us           |
|      | Note: You can also<br>manually enter a date in<br>the <b>Report Date</b> field using<br>the MM/DD/YYYY format.                                                                                               | Create Manual Report         Location:       40147         Report Date:           Report Type:           Create Manual Report |

| Step | Action                                                                                                    |                                                                                                    |
|------|----------------------------------------------------------------------------------------------------|----------------------------------------------------------------------------------------------------|
| 7.   | The 'Calendar' pop-up will<br>appear. By default, the<br>current month and year<br>will be selected. First, click<br>the <b>Month</b> drop-down<br>menu and select an option<br>from the list. | Inter//sublace.state.ny.ust Impleyer Reporting Dashu ×     Rectinement Online      Torms P. Dihapoting Dashu ×   Torms P. Dihapoting Dashu ×   Torms P. Dihapoting Dashu ×   NYLRS Website   Acount Homepage   Help   Contact Us   Cette Menual Report   Reporting Tormat:   Exporting Tormat:   Exportin |

| Step | Action                                                                                                    |          |                                                            |
|------|----------------------------------------------------------------------------------------------------|----------|------------------------------------------------------------|
| 8.   | Select the last day of the<br>month for your report.<br>After you select the day,<br>the 'Calendar' pop-up will<br>disappear. | <image/> | Thomas P. DiNapoli<br>State Comptroller<br>Help Contact Us |
|      |                                                                                                    |          |                                                            |

| Step    | Action                                                                                                    |                                                                                                    |  |
|---------|----------------------------------------------------------------------------------------------------|----------------------------------------------------------------------------------------------------|--|
| <u></u> | The reporting format will<br>be 'Enhanced' by default.<br>In enhanced reporting,<br>adjustments are made on a<br>regular report. Select | Image: State and State and State an |  |
|         | "Regular" in the <b>Report</b><br><b>Type</b> drop-down.<br>Regular                                                                     | Create Manual Report         Location:       40147         Report Date:       @         @       @         Reporting Format:       Enhanced         Report Type:                                                                                                    |  |

| Step | Action                                                            |                                                                                                    |                                                            |
|------|-------------------------------------------------------------------|----------------------------------------------------------------------------------------------------|------------------------------------------------------------|
| 10   | Click the Create Manual<br>Report button.<br>Create Manual Report | Image: State and State and State an | Thomas P. DiNapoli<br>State Comptroller<br>Help Contact Us |
|      |                                                                   | Create Manual Report   Location:   Aport Date:   00302013      Reporting Format: Enhanced Create Manual Report 10                                                                                                    |                                                            |

| Step | Action                                                                                                    |                                                                                                    |     |             |                       |                |          |      |                                                                                                    |        |        |          |       |                                                                                     |
|------|----------------------------------------------------------------------------------------------------|----------------------------------------------------------------------------------------------------|-----|-------------|-----------------------|----------------|----------|------|----------------------------------------------------------------------------------------------------|--------|--------|----------|-------|-------------------------------------------------------------------------------------|
| (11) | The <i>Report Details</i> page<br>will appear. All active<br>employees for your<br>organization, as of the<br>previous 13 months, will | ★ ★ https:///5w10.osc.state.ny.us:  P ← ▲ C ★ Employer Report Pre Subm ★          Retirement Online         & NYSLRS    NYSLRS Website Account Homepage                                                                                                    |     |             |                       |                |          |      |                                                                                                    |        |        |          |       | omas P. DiNapoli<br>State Comptroller                                               |
|      | You have successfully<br>created a manual<br>enhanced report.                                                                          | Report Summary     Report Details     Errors and Warnings       Location     40147     VILLAGE OF CANDOR     Report Date     06/30/2018       Report ID     201901401471     Report Status     Initiated       NYSLRS ID     SSN     First Name     Last Name       Report Details     Initiated |     |             |                       |                |          |      | 118     Report Format     Enhanced     Add Transaction     Return to Di       Report Type     Regular       Status     V     Search     Clear   Personalize |        |        |          |       | Return to Dashboard<br>Personalize   Find   Vi<br>Per Tax Service<br>Credit Parmets |
|      |                                                                                                    | R10000580                                                                                                    | 0   | initality   | Bob                   | Tage:          |          | 0.00 | 0.00                                                                                                    | \$0.00 | \$0.00 | \$0.00   | \$0.0 | 10 \$0.00                                                                           |
|      |                                                                                                    | R10015345                                                                                                    | o   | 100111-000  | Sam                   | 19681          |          | 0.00 | 0.00                                                                                                    | \$0.00 | \$0.00 | \$0.00   | \$0.0 | 0 \$0.00                                                                            |
|      |                                                                                                    | R10015632                                                                                                    | 1   | 100-11-100  | Calvin                |                |          | 0.00 | 0.00                                                                                                    | \$0.00 | \$0.00 | \$0.00   | \$0.0 | 0 \$0.00                                                                            |
|      |                                                                                                    | R10199443                                                                                                    | 50  | Contract of | Aubrey                |                |          | 0.00 | 0.00                                                                                                    | \$0.00 | \$0.00 | so.oc    | \$0.0 | 0 \$0.00                                                                            |
|      |                                                                                                    | R10667920                                                                                                    | 1   |             | Nme_person            |                |          | 0.00 | 0.00                                                                                                    | \$0.00 | \$0.00 | ) \$0.00 | \$0.0 | 0 \$0.00                                                                            |
|      |                                                                                                    | R10807687                                                                                                    | 4   |             | Nme_person            |                |          | 0.00 | 0.00                                                                                                    | \$0.00 | \$0.00 | \$0.00   | \$0.0 | 0 \$0.00                                                                            |
|      |                                                                                                    | R11150631                                                                                                    | 1   |             | Nme_person            | station (data) |          | 0.00 | 0.00                                                                                                    | \$0.00 | \$0.00 | \$0.00   | \$0.0 | .0 \$0.00                                                                           |
|      |                                                                                                    | R11456073                                                                                                    | 6   | 100111-0120 | Nme_person            | 101111-0120    |          | 0.00 | 0.00                                                                                                    | \$0.00 | \$0.00 | \$0.00   | \$0.0 | 0 \$0.00                                                                            |
|      |                                                                                                    | R12782562                                                                                                    | All |             | Steve<br>Deselect All | Delete         | Selected | 0.00 | 0.00                                                                                                    | \$0.00 | \$0.00 | 0 \$0.00 | \$0.0 | D \$0.00                                                                            |
|      |                                                                                                    |                                                                                                    |     |             |                       |                |          |      |                                                                                                    |        |        |          |       | >                                                                                   |